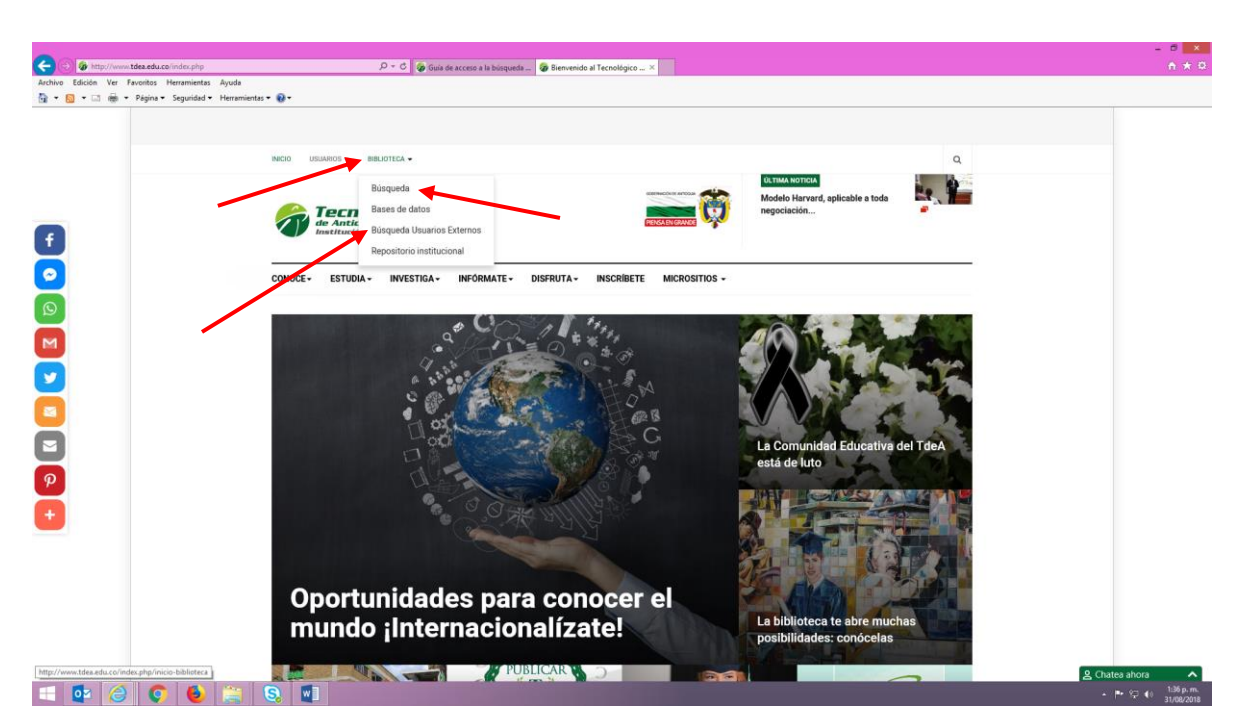

INSTRUCTIVO PARA LA BUSQUEDA DE MATERIAL BIBLIOGRAFICO

Ingrese a la página institucional <u>www.tdea.edu.co</u> Si eres usuario del Tecnológico de Antioquia y ubica la opción "Biblioteca" y luego la opción "Búsqueda", si no eres usuario del Tecnológico de Antioquia usa la opción "Búsqueda usuarios externos".

| https://campus.tdea.edu.co/cas/login?service=https%3A%2F%2Fcam                                 | pus.tdea.edu.cc 🔎 👻 🗎 👶 🧔 Guia de acceso a base | de datos 🛛 😺 Bienvenido al Tecnológico de 🕖 Tecnológico de Antioquia = × |                                                                              |
|------------------------------------------------------------------------------------------------|-------------------------------------------------|--------------------------------------------------------------------------|------------------------------------------------------------------------------|
| Edición Ver Favoritos Herramientas Ayuda<br>]] 🕆 🗔 👼 🕶 Página 🕶 Seguridad 🖛 Herramientas = 🔞 🕶 |                                                 |                                                                          |                                                                              |
|                                                                                                | Veikis MREDUCICION                              | INSCRIPCIONES ABIERTAS                                                   |                                                                              |
| # Inicio                                                                                       |                                                 |                                                                          | •                                                                            |
| Usuario                                                                                        |                                                 |                                                                          |                                                                              |
| Contraseña                                                                                     |                                                 |                                                                          | Tecnológico<br>de Antioquia<br>Institución Universitaria                     |
| Iniciar Sesión                                                                                 | ¿Olvidaste tu contraseña?                       |                                                                          | En la palma de la<br>mano                                                    |
|                                                                                                |                                                 |                                                                          | Google Play                                                                  |
|                                                                                                |                                                 |                                                                          |                                                                              |
|                                                                                                |                                                 |                                                                          |                                                                              |
|                                                                                                |                                                 |                                                                          | Symantec Endpoint Protection * × Se observó a implaneme accediendo a Toolbar |

Si eres usuario TdeA valídese con su usuario y contraseña del campus

| 🔁 🔊 🖗 Hitter // communities and and instant letter deliche-7 D + 🔒 C 🕼 Guide to verse a base de deux 🕼 Desender al Terrollation de 🖉 🖉 |                                    |
|----------------------------------------------------------------------------------------------------|------------------------------------|
| Archive Edición Ver Favoritos Heramientas Ayuda                                                                                        |                                    |
| 🙀 👻 🔝 📾 👻 Página 👻 Seguridad 👻 Herramientas 🛛 🔞 🖤                                                                                      |                                    |
| Q Buscar                                                                                                    | A 0 0 0                            |
|                                                                                                    | Q1 B0 - Biblioteca                 |
| MARY SOL POSADA MUÑOZ                                                                                                    | BASES DE DATOS INSTITUCIONALES     |
|                                                                                                    | C BD - BIBLIOTECA - ELIBROS        |
| de Antioquia                                                                                                    | LIBROS ELECTRÓNICOS EN SUSCRIPCIÓN |
| o 🗠 🗸 🖌 Institución Universitaria                                                                                                    |                                    |
| 🚔 Agenda 🗸 🗸                                                                                                    |                                    |
| inizia Académico →                                                                                                    |                                    |
| IMS V                                                                                                    |                                    |
| Matriculas                                                                                                    |                                    |
| 8 BM                                                                                                    |                                    |
| Financiero                                                                                                    |                                    |
| ⊖ Atendón v                                                                                                    |                                    |
| Evaluadores                                                                                                    |                                    |
| Colertas Laborales V                                                                                                    |                                    |
| ₽ Curricules                                                                                                    |                                    |
| Internacionalización v                                                                                                    |                                    |
| 💷 🙋 🥥 😜 🚝 🖏 💷                                                                                                    | - ₱• %⊒ 40 124 p.m.<br>31/08/2018  |

Por la plataforma Comunica consulta en el recuadro de buscar o por la opción BIVI, los materiales bibliográficos físicos (libros y revistas)

| nunica = 🗙 🔼                         |                                                                          |                                |           |                          |          |         |                 |
|--------------------------------------|--------------------------------------------------------------------------|--------------------------------|-----------|--------------------------|----------|---------|-----------------|
| Es seguro   https://cam<br>bio       | ipus.tdea.edu.co/extranet/listarResultadosBusqueda.do                    |                                |           |                          |          |         | <b>6</b> 🏠      |
| sultados Búsque                      | ada                                                                      |                                |           |                          |          |         |                 |
| APersonas Encontradas                |                                                                          |                                |           |                          |          |         |                 |
| Ninguna fila encontrada              |                                                                          |                                |           |                          |          |         |                 |
| INLista de registros Bibliot         | ecarios Encontrados 🗸                                                    |                                |           |                          |          |         |                 |
| Mostrar 10 • registros               |                                                                          |                                |           |                          | Buscar   |         |                 |
| Topografico + Titulo de              | Material                                                                 | Localización Material          | Coleccion | Estado del 🔅<br>Material | Reservar | Renovar | Ver<br>registro |
| 123 9613                             | Humber y la parapsicologia en Colombia / Alberto Piedrahita Muñoz, Coor. | Biblioteca - 2do Piso/HEDELLÍN | GENERAL   | MATERIAL LIBRE           |          | ີ )     | ٩               |
| 132. A926                            | Tratado de Psicología Revolucionaria / Samuel Aun Weor                   | Biblioteca - 2do Piso/HEDELLÍN | GENERAL   | MATERIAL LIBRE           |          | ົ າ     | ٩               |
| 150 8265                             | Pacelogia                                                                | Bibliotece - 2do Piso/MEDELLÉN | GENERAL   | MATERIAL LIBRE           |          | 3       | ٩               |
| 150 8265                             | Psicologia                                                               | Biblioteca - 2do Piso/MEDELLÍN | GENERAL   | MATERIAL LIBRE           |          | <b></b> | ٩               |
| 150 8265p                            | Paicologia / Robert Baron                                                | Bibliotece - 2do Piso/MEDELLÍN | GENERAL   | MATERIAL LIBRE           |          | 2       | Q               |
| 150 8265ps                           | Psicologia Comprensión de la conducta / Robert Baron                     | Biblioteca - 2do Piso/MEDELLÍN | GENERAL   | PRESTADO                 |          | 3       | Q               |
| 150 8275                             | Psicologia general / Silverio Barriga                                    | Biblioteca - 2do Piso/HEDELLÍN | GENERAL   | MATERIAL LIDRE           |          | 2       | Q               |
| 150 C413                             | Una psicologia de hoy / Enrique Carda                                    | Biblioteca - 2do Piso/HEDELLÍN | GENERAL   | MATERIAL LIBRE           |          | 3       | ٩               |
| 150 C678                             | Introducción a la psicología / John Cohen                                | Biblioteca - 2do Piso/MEDELLÍN | GENERAL   | MATERIAL LIDRE           |          | 2       | Q               |
| 150 C775                             | Introducción a la psicología                                             | Biblioteca - 2do Piso/MEDELLÍN | GENERAL   | MATERIAL LIBRE           |          | 3       | ٩               |
| Mostrando registros del 1 al 10 de u | ut total de 494 registros                                                |                                |           | Anterior 1               | 2 3 4    | 5 50    | Siguiente       |
| Mostrando registros del 1 al 10 de u | n total de 494 mgistros                                                  |                                |           | Anterior 1               | 2 3 4    | 5 50    | Sig             |
| Documentos Encontrado                | >5                                                                       |                                | -         | -                        | -        |         | <b>₽</b> •• .   |

Resultado de la búsqueda por la opción "Búsqueda". En el cuadro "Buscar" escribe el tema o título del libro

| • ::: Comunica :: ×                |                                                    |                                                                                                    |                         |
|------------------------------------|----------------------------------------------------|----------------------------------------------------------------------------------------------------|-------------------------|
| ← → C 🗎 Es seguro                  | https://campus.tdea.edu.co/bivi/busqueda.do?idMenu | -BIV287&idMenuPadre=BIV101&intNivel=2                                                                | ☆ ○ i                   |
| iecnológico de an                  | ntioquia                                           |                                                                                                    | Plataforma = 🍈 Sede = 🔿 |
| Bienvenido<br>LILIANA AGUDELO VEGA |                                                    | ión 🎤 Seriadas 😫 Administración 📲 Circulación                                                        |                         |
| Búsqueda Material<br>Bibliográfico | III Búsqueda de Materiales Bibliográficos          |                                                                                                    |                         |
|                                    | Titulo *                                           | psicología Q, Buscar                                                                                 |                         |
|                                    | Disponible para Prestamos                          | Buscar en Todas las Colecciones 🔹 🔲 Buscar en Revistas                                               |                         |
|                                    |                                                    |                                                                                                    |                         |
|                                    |                                                    |                                                                                                    |                         |
|                                    |                                                    |                                                                                                    |                         |
|                                    |                                                    |                                                                                                    |                         |
|                                    |                                                    |                                                                                                    |                         |
|                                    |                                                    |                                                                                                    |                         |
|                                    |                                                    |                                                                                                    |                         |
|                                    |                                                    |                                                                                                    |                         |
|                                    |                                                    |                                                                                                    |                         |
|                                    |                                                    |                                                                                                    |                         |
|                                    |                                                    |                                                                                                    |                         |
|                                    |                                                    | 2004 - 2012 © Todos los Derechos Reservados Educatic - Bivi V04 R041802-V016 🛛 Powered By 参 educatic |                         |

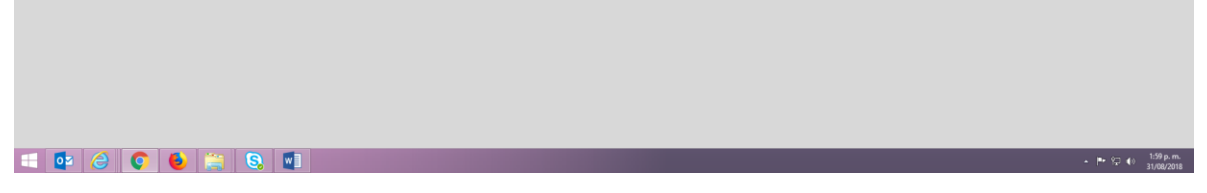

| 🎟 Búsqueda Avanzada                                                                                                    |                                                              |                                              |                                                    |                                                                                                    |                                                                                                    |                                           |                                                                                                    |                               |                                           |
|----------------------------------------------------------------------------------------------------|--------------------------------------------------------------|----------------------------------------------|----------------------------------------------------|----------------------------------------------------------------------------------------------------|----------------------------------------------------------------------------------------------------|-------------------------------------------|----------------------------------------------------------------------------------------------------|-------------------------------|-------------------------------------------|
| Título                                                                                                    |                                                              | •                                            | investigacion                                      |                                                                                                    |                                                                                                    | Y                                         | •                                                                                                    |                               |                                           |
| Autor                                                                                                    |                                                              | _                                            | barnandaz                                          |                                                                                                    |                                                                                                    | 0                                         | -                                                                                                    |                               |                                           |
| Autor                                                                                                    |                                                              |                                              | TIETTIBILUEZ                                       |                                                                                                    |                                                                                                    | 0                                         |                                                                                                    |                               |                                           |
| Opciones de Búsqueda                                                                                                    |                                                              | ¥                                            |                                                    |                                                                                                    |                                                                                                    | Buscar en Toda                            | is las Colecciones                                                                                                    | ٠                             |                                           |
| Buscar en Revistas                                                                                                    |                                                              |                                              |                                                    |                                                                                                    |                                                                                                    |                                           |                                                                                                    |                               |                                           |
|                                                                                                    |                                                              |                                              |                                                    |                                                                                                    |                                                                                                    |                                           |                                                                                                    |                               |                                           |
|                                                                                                    |                                                              |                                              |                                                    |                                                                                                    |                                                                                                    |                                           |                                                                                                    |                               | _                                         |
|                                                                                                    |                                                              |                                              |                                                    |                                                                                                    |                                                                                                    |                                           |                                                                                                    |                               |                                           |
|                                                                                                    |                                                              |                                              |                                                    |                                                                                                    |                                                                                                    |                                           |                                                                                                    |                               |                                           |
| Resultado de la Búsqueda                                                                                                    |                                                              |                                              |                                                    |                                                                                                    |                                                                                                    |                                           |                                                                                                    |                               |                                           |
|                                                                                                    |                                                              |                                              |                                                    |                                                                                                    |                                                                                                    |                                           |                                                                                                    | Buscar:                       |                                           |
|                                                                                                    |                                                              |                                              |                                                    |                                                                                                    |                                                                                                    |                                           | ttime-time                                                                                                    |                               |                                           |
| Titulo                                                                                                    | Topografico                                                  | Autor                                        |                                                    | Palabras Clave                                                                                                    |                                                                                                    | Editorial                                 | Material                                                                                                    | Coleccion                     | Estado                                    |
| Aspectos biológicos y conservación de frutas promisorias de la<br>Amazonia / María Soledad Hernandez GJ, Jet, al.), loara Instituto<br>Amazonico de investigaciones científicas SINCHI           | 634.6 A838                                                   | Hernandez G.                                 | Maria Soledad: SINCHI                              | Frutas Tropicales - Almac<br>Productos Agrícolas                                                                                                    | enamiento De                                                                                             | Produmedios                               | Biblioteca - 2do<br>Piso/MEDELLÍN                                                                                            | GENERAL                       | MATERIAL                                  |
| Aspectos biológicos y conservación de frutas promisorias de la<br>Amazonia / María Soledad Hernandez (3, [et. al.], [para] Instituto<br>Amazonico de Investigaciones científicas SINCHI          | 634.6 A838                                                   | Hernandez G.                                 | Maria Soledad: SINCHI                              | Frutas Tropicales - Almac<br>Productos Agricolas                                                                                                    | enamiento De                                                                                             | Produmedios                               | Biblioteca - 2do<br>Piso/MEDELLÍN                                                                                            | GENERAL                       | MATERIAL<br>LIBRE                         |
| Eundamentos de Investigación                                                                                                    | 001.42 H557f<br>2017                                         | Hernández Sa                                 | moieri. Roberto                                    | investipación científica: M<br>científica                                                                                                    | etodolog(a                                                                                               |                                           | Biblioteca/MEDELLÍN                                                                                                    | GENERAL                       | MATERIAL                                  |
|                                                                                                    |                                                              |                                              |                                                    |                                                                                                    |                                                                                                    | McGraw Hill                               | Biblioteca - 2do                                                                                                    | GENERAL                       | MATERIAL<br>LIBRE                         |
| Fundamentos de metodología de la investigación                                                                                                    | 001.42 H557f                                                 | Hernández Sa                                 | mpieri Roberto                                     | Ciencias Sociales-Encues<br>Metodología De La Invest                                                                                                    | tas Sociales-<br>igacion                                                                                 |                                           | Piso/MEDELLIN                                                                                                    |                               |                                           |
| Eundamentos de metodología de la investigación<br>Eundamentos de metodología de la investigación                                                                                                 | 001.42 H557f<br>001.42 H557f                                 | Hernández Sa<br>Hernández Sa                 | moieri Roberto<br>moieri Roberto                   | Ciencias Sociales-Encuer<br>Metodología De La Invest<br>Ciencias Sociales-Encuer<br>Metodología De La Invest                                                                                     | tas Sociales-<br>Gacion<br>tas Sociales-<br>Gacion                                                       | McGraw Hill                               | Piso/MEDELLIN<br>Biblioteca - 2do<br>Piso/MEDELLÍN                                                                           | GENERAL                       | MATERIAL<br>LIBRE                         |
| Eundamentos de metadoloxía de la investiloación<br>Eundamentos de metadoloxía de la investiloación<br>Eundamentos de metadoloxía de la investiloación                                            | 001.42 H557f<br>001.42 H557f<br>001.42 H557f                 | Hernández Sa<br>Hernández Sa<br>Hernández Sa | maieri Roberto<br>maieri Roberto<br>maieri Roberto | Ciencias Sociales-Encuer<br>Metodologia De La Invest<br>Ciencias Sociales-Encuer<br>Metodologia De La Invest<br>Ciencias Sociales-Encuer<br>Metodologia De La Invest                             | tas Sociales-<br>gacion<br>tas Sociales-<br>gacion<br>tas Sociales-<br>gacion                            | McGraw Hill<br>McGraw Hill                | Piso/MEDELLIN<br>Biblioteca - 2do<br>Piso/MEDELLÍN<br>Biblioteca - 2do<br>Piso/MEDELLÍN                                      | GENERAL<br>GENERAL            | MATERIAL<br>LIBRE<br>PRESTADO             |
| Eundementes de metadologia de la mestiloación<br>Eundementes de metadologia de la mestiloación<br>Eundementes de metadologia de la mestiloación<br>Eundementes de metadologia de la mestiloación | 001.42 H557f<br>001.42 H557f<br>001.42 H557f<br>001.42 H557f | Hernández Sa<br>Hernández Sa<br>Hernández Sa | maieri Roberto<br>maieri Roberto<br>maieri Roberto | Clencia: Sociale: Encode<br>Metodologia De La Encode<br>Metodologia De La Interd<br>Metodologia De La Interd<br>Metodologia De La Interd<br>Metodologia De La Interd<br>Metodologia De La Interd | tas Sociales:<br>oacion<br>tas Sociales:<br>oacion<br>tas Sociales:<br>oacion<br>tas Sociales:<br>oacion | McGraw Hill<br>McGraw Hill<br>McGraw Hill | Piso/MEDELLIN<br>Biblioteca - 2do<br>Piso/MEDELLÍN<br>Biblioteca - 2do<br>Piso/MEDELLÍN<br>Biblioteca - 2do<br>Piso/MEDELLÍN | GENERAL<br>GENERAL<br>GENERAL | MATERIAL<br>LIBRE<br>PRESTADO<br>PRESTADO |

Resultado de la búsqueda por BIVI. Podemos usar la opción básica o avanzada, de combinación de título, autor, materia y conectores boléanos "y", "o"